## 2019

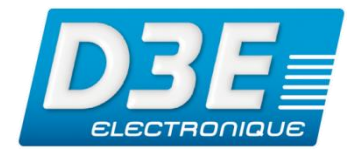

SP-00010

Version 1.0 Révision A MARS 2019

**Diffusion : Public** 

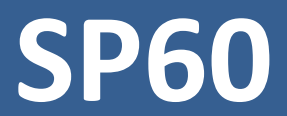

Mise à jour du Firmware du récepteur pour tenir compte de la réinitialisation du numéro de semaine GPS (WNRO)

# NOTE TECHNIQUE

©2019, D3E Electronique

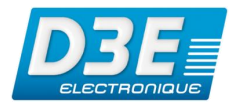

| SP60                                                                                   | 2 |
|----------------------------------------------------------------------------------------|---|
| Objet de la note                                                                       | 2 |
| Procédure                                                                              | 2 |
| Installer SP Loader                                                                    | 2 |
| Connecter le SP60 à SP Loader afin de vérifier la date de fin de garantie du récepteur | 3 |
| Télécharger la mise à jour du Firmware adapté au SP60                                  | 4 |
| Mettre à jour le Firmware du SP6o                                                      | 4 |
| Vérifier la bonne application de la mise à jour du Firmware du SP60                    | 6 |

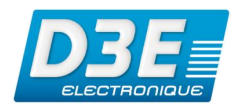

### SP60

Cette note technique contient les informations utiles pour la mise à jour du Firmware du SP60.

## Objet de la note

Le système GPS fournit une date et une heure spécifiques, représentées par un numéro de semaine. Le paramètre de numéro de semaine est généré via un nombre binaire de 10 bits. La plage valide pour le paramètre de numéro de semaine va de 0 à 1023, pour un total de 1024 semaines. Après cette date, le numéro de semaine revient à 0 (WNRO – Week Number Rollover ou Réinitialisation de la semaine GPS). La première période a commencé lors du lancement du système GPS en janvier 1980 et le dernier WNRO datait du 21 août 1999, il y a 19.7 ans. Le prochain WNRO aura lieu le 6 avril 2019, lorsque le nombre de semaines atteindra à nouveau la valeur maximale de 1023 et sera remis à 0. Tout récepteur GNSS qui ne tient pas compte de ce basculement signalera une date erronée.

En raison de ce WNRO, un récepteur GNSS ne disposant pas d'un firmware (électronique interne) conforme engendra des erreurs. De plus, tout logiciel de traitement ne disposant pas d'un correctif pour tenir compte de ce basculement ne pourra pas traiter correctement les fichiers de ce récepteur. Pour se prémunir de ce type d'erreur les utilisateurs sont invités à mettre à jour le logiciel SPSO via un patch spécifique permettant de tenir compte de ce WNRO et de traiter correctement les fichiers ATOM.

### Procédure

#### **Installer SP Loader**

Télécharger et enregistrer sur l'ordinateur le logiciel Spectra Precision Loader (SP Loader) v8.8.0 disponible sur le site de Spectra précision : <u>https://spectrageospatial.com/sp60-gnss-receiver/?lang=fr</u>

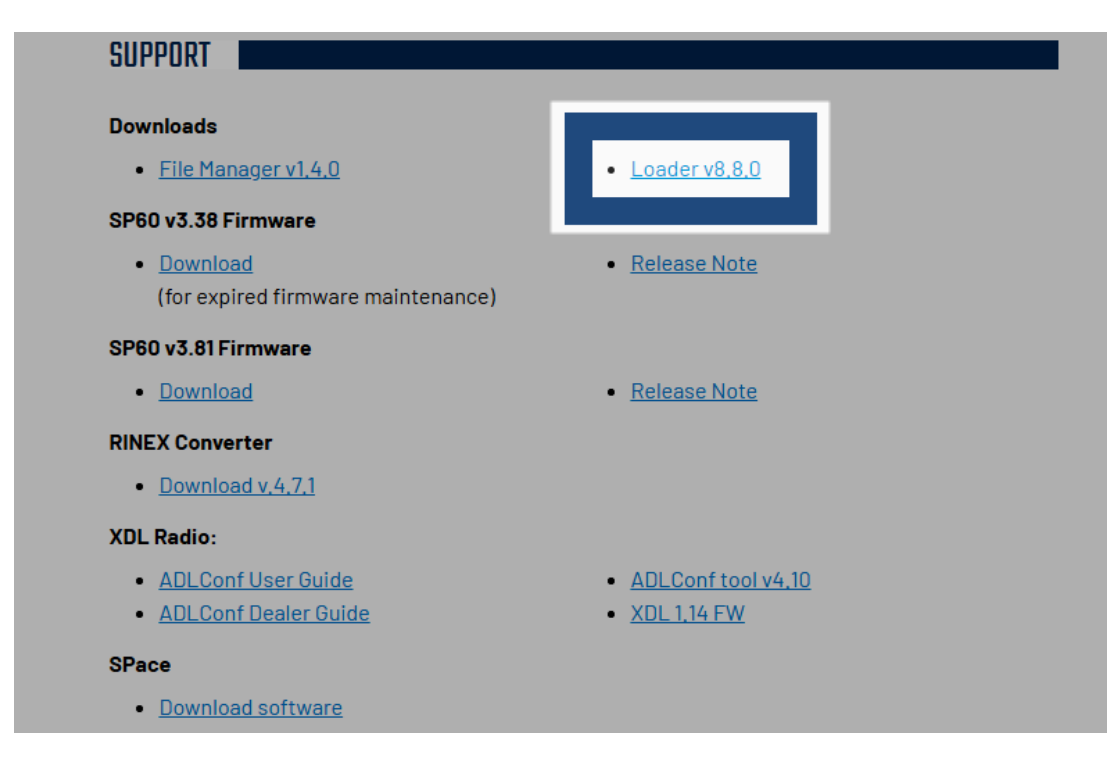

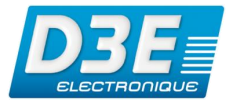

## Connecter le SP60 à SP Loader afin de vérifier la date de fin de garantie du récepteur

Avant de poursuivre, s'assurer d'utiliser une batterie complètement chargée dans le SP60.

Connecter le SP60 via le câble USB à votre ordinateur ou via une connexion Bluetooth.

Après reconnaissance par Windows, vérifier le port COM attribué à la connexion (celui-ci peut différer d'un appareil à un autre et d'un type de connexion à un autre (Bluetooth ou USB)).

- Démarrer Spectra Precision Loader
- Choisir le Port COM attribué précédemment et la vitesse à 115200

| 🥸 Spectra Pre    | cision Loade  | r V8.8.0      |                   | ×                   |
|------------------|---------------|---------------|-------------------|---------------------|
| COM Port S       | election      |               |                   | SPECTRA<br>PRICIADA |
| Please, select t | he COM Port   | number and th | e baud rate, if f | RS232.              |
| Available Com    | munication Po | orts          |                   |                     |
| ÷ 🖸              | DM1           |               |                   | ~                   |
| 1                | 15200         |               |                   | $\sim$              |
| Actions          |               |               |                   |                     |
|                  | Upgrade       | Option        | Warrant           | У                   |
|                  |               |               |                   | Exit                |

• Cliquer sur

Warranty

• Attendre la connexion au récepteur et vérifier la date de fin de maintenance du Firmware dans la fenêtre affichée à l'écran

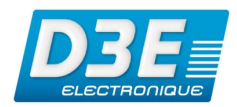

| - Spectra Precision Loader V8.8.0                                      |                                           |                    | ×  |
|------------------------------------------------------------------------|-------------------------------------------|--------------------|----|
|                                                                        | Your receiver<br>Model:<br>Serial number: | SP60<br>5850550508 |    |
| Current expiration d<br>12 Apr<br>Status<br>Your expiration date in yo | late in your receiver:                    |                    |    |
| New expiration date read to 7 Mar                                      | from the MTP database:                    |                    |    |
|                                                                        | 0                                         | Puare Cio:         | se |

• La date à retenir est celle figurant dans la zone *Current expiration date in your receiver* (dans l'exemple ci-dessus, le *12 Avril 2021*)

#### Télécharger la mise à jour du Firmware adapté au SP60

En fonction de la date déterminée lors de l'accès à la fin de maintenance du Firmware de l'appareil, la mise à jour du Firmware à télécharger sur le site de Spectra Precision est différente. Veiller à télécharger le bon Firmware :

- Si la maintenance est toujours valide, télécharger la version 3.81 à l'adresse suivante : http://trl.trimble.com/docushare/dsweb/Get/Document-907156/sp60 upgrade v3.81.tar
- Si la maintenance n'est plus valide, télécharger la version 3.38 à l'adresse suivante : http://trl.trimble.com/docushare/dsweb/Get/Document-907153/sp60 upgrade v3.38.tar

Stocker le fichier *tar* sur l'ordinateur.

#### Mettre à jour le Firmware du SP60

Vérifier que le SP60 est toujours à l'ordinateur avant de poursuivre.

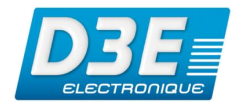

| Spectra Precision Loader V8.     | 8.0 ×                            |
|----------------------------------|----------------------------------|
| COM Port Selection               | SPECIFIC                         |
| Please, select the COM Port numb | per and the baud rate, if RS232. |
| Available Communication Ports    |                                  |
| 115200                           | ~                                |
| Actions                          |                                  |
| Upgrade                          | Option Warranty                  |
|                                  | Exit                             |

Cliquer sur •

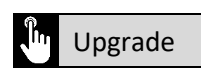

Sélectionner le fichier tar téléchargé précédemment •

| SP60 detected, p | lease select the upgrade file.        |                                | ×                  |
|------------------|---------------------------------------|--------------------------------|--------------------|
| Regarder dans :  | <b>sp60</b> ~                         | G 🤌 📂 🛄 -                      |                    |
| Accès rapide     | Nom ^                                 | Modifié le<br>12/03/2019 11:56 | Type<br>Fichier TA |
| Bureau           |                                       |                                |                    |
| Bibliothèques    |                                       |                                |                    |
| Ce PC            |                                       |                                |                    |
| 🗳<br>Réseau      |                                       |                                |                    |
|                  | <                                     |                                | >                  |
|                  | Nom du fichier : sp60_upgrade_v3.81   | ~                              | Ouvrir             |
|                  | Types de fichiers : tar files (*.tar) | ~                              | Annuler            |
|                  |                                       |                                |                    |

Cliquer sur
Ouvrir

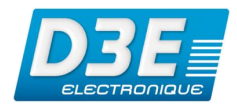

|                                                                                                    |                  | >                |
|----------------------------------------------------------------------------------------------------|------------------|------------------|
|                                                                                                    | Your receiver    |                  |
|                                                                                                    | Model:           | SP60             |
|                                                                                                    | Serial number:   | 5850550508       |
|                                                                                                    | FW package:      | v3.36            |
| And Designed in the local division of the local division of the lo | FW Date:         | 27 Apr 2018      |
|                                                                                                    | Expiration Date: | 12 Apr 2021      |
|                                                                                                    | New firmware     |                  |
|                                                                                                    | FW package:      | v3.81            |
|                                                                                                    | FW Date:         | 27 Feb 2019      |
|                                                                                                    | Power Supply     |                  |
|                                                                                                    | Source:          | Internal battery |
|                                                                                                    | Level:           | 85%              |

- Cliquer sur 🖑 L
  - Update
- Laisser l'appareil connecté et attendre la fin de la mise à jour du Firmware

| SP60 upgrade status<br>Status                                                         |  |          |
|---------------------------------------------------------------------------------------|--|----------|
| Checking memory<br>Copying the upgrade file<br>Firmware updating<br>Update completed. |  | <b>^</b> |
|                                                                                       |  |          |
| Result: Successful                                                                    |  |          |

- Cliquer sur
- Fermer le logiciel SP Loader

#### Vérifier la bonne application de la mise à jour du Firmware du SP60

(())

- Démarrer le SP60
- Démarrer un terminal Android équipé du logiciel SPace
- Attendre la connexion du SP60 dans l'application et cliquer sur

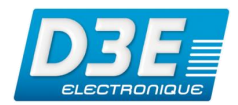

| \$ □ \$                      | * •   | <b>⊌</b> 13:47 |
|------------------------------|-------|----------------|
| Informations récep           | oteur | ×              |
| Type récepteur SP60_500508   |       |                |
| État Bluetooth<br>Connecté   |       |                |
| Abonnement RTX<br>Non valide |       |                |
| Version MSL<br>3.81          |       |                |
| Option RTK<br>7/2            |       |                |
| Option RTX<br>Aucune         |       |                |
|                              |       |                |

- Vérifier la version du Firmware utilisée par le SP60. Celle-ci doit être conforme au fichier *tar* téléchargé en début de procédure
- Vérifier le bon fonctionnement du récepteur SP60 par une sortie terrain et si nécessaire par un posttraitement de fichiers ATOM (via le logiciel optionnel Spectra Precision Survey Office (SPSO))